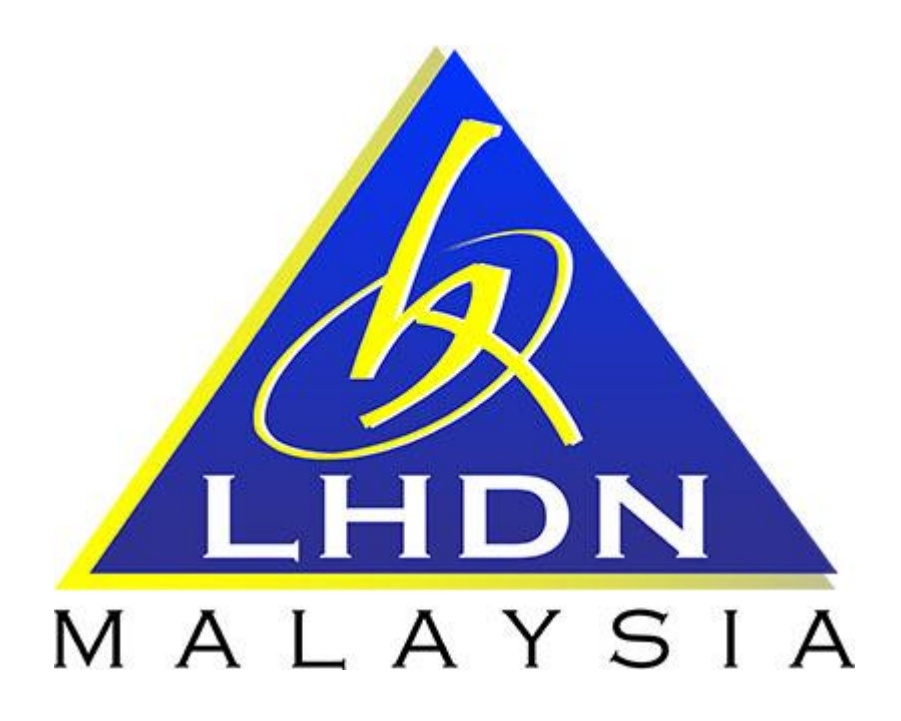

# MANUAL PENGGUNA SPA

# MODUL PENDAFTARAN INVENTORI

Page 1 of 8

|    | ISI KANDUNGAN                                           |            |  |  |  |  |
|----|---------------------------------------------------------|------------|--|--|--|--|
|    | PERKARA                                                 | MUKA SURAT |  |  |  |  |
| 1. | MODUL PENDAFTARAN INVENTORI/ASET BERNILAI               |            |  |  |  |  |
|    | RENDAH                                                  |            |  |  |  |  |
|    | 1.1. Carta Aliran Pendaftaran Aset Alih Bernilai Rendah | 3          |  |  |  |  |
|    | 1.1.1. Daftar Inventori oleh Editor                     | 4          |  |  |  |  |
|    | 1.1.2. Pengesahan Pendaftaran oleh Pegawai Aset         | 7          |  |  |  |  |
|    | 1.1.3. Cetakan Barkod oleh Editor                       | 8          |  |  |  |  |

# MODUL PENDAFTARAN ASET BERNILAI RENDAH

#### 1.1 CARTA ALIRAN DAN PROSES PENDAFTARAN ASET ALIH BERNILAI RENDAH

| Proses | Tindakan     | Keterangan                                                                                                    |
|--------|--------------|----------------------------------------------------------------------------------------------------|
| 1      | Editor       | 1. Daftar Inventori<br>Nota: Pendaftaran Aset Alih Bernilai rendah<br>boleh dilakukan secara pukal dengan<br>memasukkan kuantiti aset. |
| 2      | Pegawai Aset | 2. Pengesahan pendaftaran di Panel Pemantauan                                                                                          |
| 3      | Editor       | 3. Cetak barkod label aset                                                                                                    |

| 1.1.1 Daftar Inventori oleh Editor |          |                                                                                                    |  |  |
|------------------------------------|----------|----------------------------------------------------------------------------------------------------|--|--|
| LANGKAH                            | TINDAKAN | PROSES KERJA                                                                                                  |  |  |
| L1                                 |          | Klik Modul "Daftar Inventori" (Rujuk Rajah 1)                                                                 |  |  |
| L2                                 |          | Klik Submodul "Daftar Inventori" (Rujuk Rajah 1)                                                              |  |  |
| L3                                 | Editor   | Taip jenis inventori di ruangan "Carian Kelas Aset" <b>(Rujuk Rajah</b><br>1)<br>Contoh: Kerusi, meja, kereta |  |  |

# RAJAH 1

|                |            |         |        |            | <u>KAJAN I</u> |            |   |
|----------------|------------|---------|--------|------------|----------------|------------|---|
| LHDN           | Sebelum    | Selepas | Admin  | Eksekutif  |                |            |   |
| Menu Utama     | Dashboard  |         |        |            |                |            | J |
| SPA SPS        |            |         | Carian | Kelas Aset |                | ARI SEMULA |   |
|                | t          | <       |        |            |                | <br>       |   |
| ⊖ Daftar Inver | ntori      | ~       | _      |            |                |            |   |
| Daftar Pers    | elisihan   |         | —L     | 1&         | L2             |            |   |
| Daftar Inver   | ntori      |         | _      |            |                |            |   |
| Contantal Dir  | citod      |         |        |            |                |            |   |
| Disahkan A     | nda        |         |        |            |                | L3         |   |
| Penempata      | in         | < _     |        |            |                |            |   |
|                | n/Pinjaman | < .     |        |            |                |            |   |
|                | garaan     | < .     |        |            |                |            |   |

| LANGKAH | TINDAKAN | PROSES KERJA                                                    |
|---------|----------|-----------------------------------------------------------------|
| L4      | Editor   | Pilih salah satu jenis inventori yang berkaitan (Rujuk rajah 2) |

#### **RAJAH 2**

|                       | · ·      |     | ×             |                                     |      |                             |                                           |
|-----------------------|----------|-----|---------------|-------------------------------------|------|-----------------------------|-------------------------------------------|
| LHDN Sebelum          | Selepas  | Adr | min Ekseki    | utif                                |      |                             |                                           |
| Menu Utama Dashboard  |          |     |               |                                     |      |                             | 1                                         |
| SPA SPS               |          | C   | arian Kelas A | ASet kerusi                         | CARI | SEMULA                      |                                           |
| ⊖ Carian Aset         | < .      | Bil | Kod           | Kategori                            |      | Sub Kategori                | Jenis                                     |
|                       | ~        | 1.  | 002012016     | PERALATAN DAN KELENGKAPAN PEJABAT   |      | PERALATAN SANITARI          | KERUSI URUT BADAN                         |
| Daftar Perselisihan   |          | 2.  | 010008014     | PERALATAN DAN KELENGKAPAN PERUBATAN |      | KELENGKAPAN HOSPITAL/KLINIK | KERUSI RODA (WHEEL CHAIR)                 |
|                       |          | 3.  | 015002001     | PERABOT                             |      | KERUSI                      | KERUSI PENGURUSAN TERTINGGI               |
| Daftar Inventori      |          | 4.  | 015002002     | PERABOT                             |      | KERUSI                      | KERUSI KUMPULAN PENGURUSAN & PROFESSIONAL |
| Senarai Direkod       |          | 5.  | 015002003     | PERABOT                             |      |                             | KERUSI KUMPULAN SOKONGAN                  |
| Disahkan Anda         |          | 6.  | 015002004     | PERABOT                             |      | KERUSI                      | KERUSI KOMPUTER                           |
| Penempatan            | < .      | 7.  | 015002005     | PERABOT                             |      | KERUSI                      | KERUSI KULIAH/LATIHAN                     |
| A Pernerakan/Pinjaman | <u> </u> | 8.  | 015002006     | PERABOT                             |      | KERUSI                      | KERUSI MESYUARAT                          |
|                       |          | 9.  | 015002007     | PERABOT                             |      | KERUSI                      | KERUSI MAKAN                              |
| Penyelenggaraan       | <        | 10. | 015002008     | PERABOT                             |      | KERUSI                      | KERUSI JURUTAIP                           |

| LANGKAH | TINDAKAN | PROSES KERJA                                               |  |
|---------|----------|------------------------------------------------------------|--|
| L5      | Editor   | Klik Terus untuk sahkan kod aset inventori (Rujuk Rajah 3) |  |

# RAJAH 3

| spa.nasil.gov       | .my/MyAssetV2/                 | module/asset/dat      | tar/Default/form |
|---------------------|--------------------------------|-----------------------|------------------|
|                     | THE REAL PROPERTY              | FURTH                 | 5                |
| Sila pilih Jenis    | s Aset                         |                       |                  |
|                     | Inventori<br>103410 / I / 2016 | / XXXXXXXXX           |                  |
| Klik butang terus u | ntuk meneruskan penda          | aftaran.              |                  |
| Jika pop-up ini ber | saiz kecil, tutup dan klik     | semula 'Daftar Aset'. |                  |
|                     |                                |                       |                  |

| LANGKAH   | TINDAKAN | PROSES KERJA                                                                                                    |  |
|-----------|----------|----------------------------------------------------------------------------------------------------|--|
| L6 Editor | Editor   | Isi maklumat aset inventori – ( <b>Rujuk Rajah 4 &amp; Jadual 1)</b><br>Nota: Penempatan semasa boleh dikemaskini dari semasa ke |  |
|           |          | semasa mengikur perubahan aser dan lokasi pegawai.                                                                               |  |
| L7        |          | Klik SIMPAN UNTUK PENGESAHAN (Rujuk Rajah 4)                                                                                     |  |

<u>RAJAH 4</u>

| No. Siri Pendaftaran     | V02XXXXXXX-I          |                            |                                       |
|--------------------------|-----------------------|----------------------------|---------------------------------------|
|                          |                       | Sumber Peruntukan *        | · · · 3                               |
| No. Barkod               | V02XXXXXXX-I          |                            |                                       |
| Butiran                  | 1                     | No. Pesanan Kerajaan       | <b>4</b>                              |
| No. Rujukan Fail         | 2                     | Tarikh Dibeli / Diterima * | 31 02/02/2017 31 samakar              |
|                          |                       | Harga Perolehan Asal *     | Jaminan 1 Thn 6                       |
|                          |                       | Pembekal                   | <b>7</b> • • •                        |
|                          |                       | Kuantiti *                 | 1 Unit Ukuran Buah 🔻 8                |
| Catatan                  |                       |                            |                                       |
|                          |                       |                            |                                       |
| gawai Bertanggungjawab   |                       | Penempatan Semasa          |                                       |
| Tarikh * 02/02/2017 31 s | ama tarikh diterima 9 | Tarikh * 02/02/2017        | 🗓 sama tarikh diterima <mark>1</mark> |
| Nama *                   | <sup>1</sup> 10       | Kod                        |                                       |
| Jawatan                  |                       | Lokasi *                   | م 12                                  |
|                          |                       | Nama *                     | <sup>8</sup> 4 2                      |
|                          |                       | Jawatan                    | 10                                    |

### JADUAL 1

Г

| BIL | RUANGAN YANG PERLU DIISI                     | PENERANGAN                                                                        |
|-----|----------------------------------------------|-----------------------------------------------------------------------------------|
| 1   | Butiran                                      | Deskripsi                                                                         |
| 2   | No. Rujukan Fail                             | No. fail berkaitan pembelian                                                      |
| 3   | Sumber Peruntukan                            | Sumber peruntukan bagi perolehan aset<br>tersebut                                 |
| 4   | No. Pesanan Kerajaan                         | Tarikh pesanan dikeluarkan                                                        |
| 5   | Tarikh Dibeli/Diterima                       | Tarikh pesanan dikeluarkan dan tarikh<br>penerimaan inventori dari pihak pembekal |
| 6   | Harga Perolehan Asal                         | Kos seunit bagi setiap inventori                                                  |
| 7   | Pembekal                                     | Nama individu atau syarikat yang<br>membekalkan inventori tersebut.               |
| 8   | Kuantiti                                     | Jumlah inventori yang sama dibekalkan                                             |
| 9   | Pegawai Bertanggungjawab - Tarikh            | Tarikh bermula penyerahan tanggungjawab                                           |
| 10  | Pegawai Bertanggungjawab – Nama &<br>Jawatan | Nama ketua perkhidmatan di ptj dan nama<br>jawatan                                |
| 11  | Penempatan Semasa - Tarikh                   | Tarikh bermula inventori tersebut<br>ditempatkan.                                 |
| 12  | Penempatan Semasa – Kod Lokasi               | Kod lokasi penempatan aset                                                        |
| 13  | Penempatan Semasa – Nama &<br>Jawatan        | Nama dan jawatan pegawai yang<br>menggunakan dan<br>dipertanggungjawabkan.        |

| 1.1.2 Pengesahan Pendaftaran oleh Pegawai Aset |              |                                                           |  |  |
|------------------------------------------------|--------------|-----------------------------------------------------------|--|--|
| LANGKAH                                        | TINDAKAN     | PROSES KERJA                                              |  |  |
| L8                                             | Pegawai Aset | Klik untuk kembali ke laman kerja SPA (Rujuk Rajah 5)     |  |  |
| L9                                             |              | Klik Pengesahan Aset Alih Bernilai Rendah (Rujuk Rajah 5) |  |  |

LHDN

Malaysia

# RAJAH 5

| Menu Utama Dashboard       |                                                     |            |
|----------------------------|-----------------------------------------------------|------------|
| SPA SF                     | 8<br>Ronguruson Asot                                | 10         |
| O Daftar Inventori <       | T engulusan Aset                                    |            |
|                            | A Panel Pemantauan                                  | Nilai Peml |
| ⊖ Pergerakan/Pinjaman 〈    | Representan Harta Modal 82 rekod                    | 400.000    |
|                            |                                                     | 100,000,   |
| ● PPM - Pentadbir <        | Pengesahan Aset Bernilai Rendah 129 rekod           |            |
|                            | ✓ Pindahan Belum Diluluskan 0 rekod                 | 75,000,    |
|                            | Pindahan Belum Upload LHDNM.PA-33 Penerima 15 rekod | 50 000     |
| ⊖ Pelupusan Aset (LAMA) 〈  | Pindahan Yang Belum Diterima 8 rekod                | 00,000,    |
| ⊖ Pelupusan <              | Senarai sedang diselenggara 146 rekod               | 25,000,    |
| ⊖ Kehilangan & Hapuskira 〈 | Pinjaman yang belum dipulangkan 0 rekod             |            |
| ⊖ Kehilangan Aset (Lama) 〈 |                                                     |            |
| ⊖ Pindahan <               |                                                     |            |

| LANGKAH                                                                              | TINDAKAN                                    | F                                            | PROSES KERJA                                         |  |  |  |
|--------------------------------------------------------------------------------------|---------------------------------------------|----------------------------------------------|------------------------------------------------------|--|--|--|
| L10                                                                                  | Pegawai Aset                                | Klik 💙 Untuk Pengesah                        | nan Aset <b>(Rujuk Rajah 6)</b>                      |  |  |  |
| RAJAH 6                                                                              |                                             |                                              |                                                      |  |  |  |
| Cawangan -                                                                           |                                             | ▼ Bahagian -                                 | T                                                    |  |  |  |
| Kategori -                                                                           | <b>T</b>                                    | Carian                                       | 🔽 Cari 🔽 Reset                                       |  |  |  |
| 🕅 4 🕨 🕅 1 🔻 Daripada Halaman 14 🔽 Kembali                                            |                                             |                                              |                                                      |  |  |  |
| Bil. No. Pesanan                                                                     | Kuantiti Diskripsi                          |                                              | Dimasukkan                                           |  |  |  |
| 1. W17000495-00                                                                      | 10 Buah PERALATAN DAN KELENGKAPAN PEJAB     | AT / PERALATAN PEJABAT / KIPAS ANGIN BERDIRI | MOHD AMIN BIN MOHD ARIF<br>(2014 Jan 23)             |  |  |  |
| 2.                                                                                   | 1 Buah PERABOT / MEJA / MEJA KUMPULAN PE    | NGURUSAN & PROFESSIONAL                      | NORZELA BINTI MD YUSOF<br>(2014 Oct 02)              |  |  |  |
| 3.                                                                                   | 1 Buah PERABOT / KERUSI / KERUSI KUMPULAN   | I PENGURUSAN & PROFESSIONAL                  | NORZELA BINTI MD YUSOF<br>(2014 Oct 02)              |  |  |  |
| 4.                                                                                   | 1 Buah PERABOT / MEJA / MEJA TEPI PEGAWAI   |                                              | NORZELA BINTI MD YUSOF<br>(2014 Oct 02)              |  |  |  |
| 5.                                                                                   | 1 Buah PERABOT / MEJA / MEJA KAKI BERLACI / | PEDESTRAL DRAWER                             | (2014 Oct 02)                                        |  |  |  |
| 6.                                                                                   | 1 Buah PERABOT / ALMARI / GEROBOK BESI      |                                              | NORZELA BINTI N 📥 😒                                  |  |  |  |
| 7. W10001224-00                                                                      | 1 Buah PERABOT / MEJA / MEJA BANQUET        |                                              | HAFZAITUL NORSIMA BINTI AHMAD SABRI<br>(2013 Mar 19) |  |  |  |
| 8. AA 396696                                                                         | 1 Buah PERABOT / KERUSI / KERUSI BANQUET    |                                              | ABDUL RAHIM BIN ABDUL RAHMAN<br>(2013 Apr 16)        |  |  |  |
| 9.                                                                                   | 1 Buah PERABOT / KABINET / KABINET RENDAH   | /LOW CABINET                                 | JUBIT BIN JIDEH<br>(2014 Oct 20)                     |  |  |  |
| 10.                                                                                  | 1 Buah PERABOT / KABINET / KABINET RENDAH   | /LOW CABINET                                 | JUBIT BIN JIDEH<br>(2014 Oct 20)                     |  |  |  |
| Sahkan rekod 🗟 Senarai Inventori 🔇 Hapus rekod Inventori Junilah Inventori 131 rekod |                                             |                                              |                                                      |  |  |  |

| 1.1.3 Cetakan Barkod oleh Editor |          |                                                                                         |  |  |  |
|----------------------------------|----------|-----------------------------------------------------------------------------------------|--|--|--|
| LANGKAH                          | TINDAKAN | PROSES KERJA                                                                            |  |  |  |
| L11                              | Editor   | Klik Modul "Carian Aset" – Submodul "Carian Inventori" <b>(Rujuk</b><br><b>Rajah 7)</b> |  |  |  |
| L12                              |          | Carian No. siri pendaftaran (Rujuk Rajah 7)                                             |  |  |  |

## <u>RAJAH 7</u>

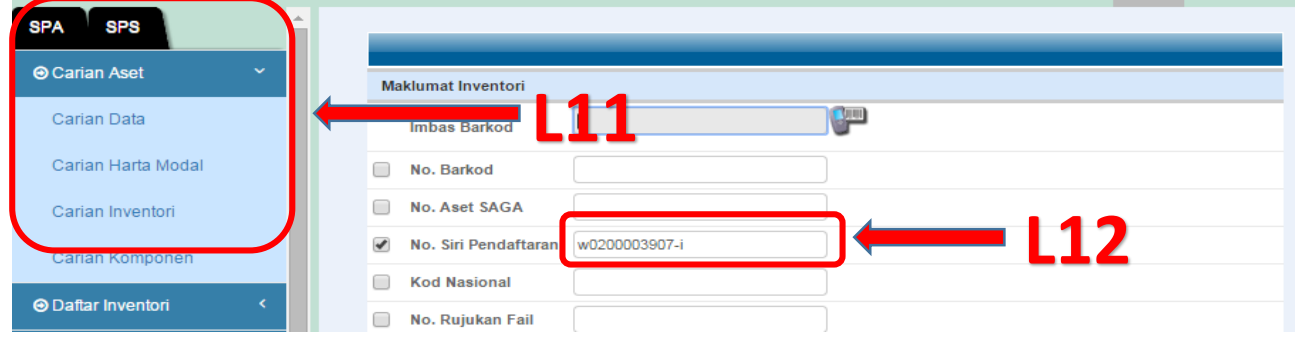

| LANGKAH | TINDAKAN | PROSES KERJA                                  |
|---------|----------|-----------------------------------------------|
| L13     | Editor   | Klik 🔽 Cetak Barkod (Rujuk Rajah 8 & Rajah 9) |

#### RAJAH 8

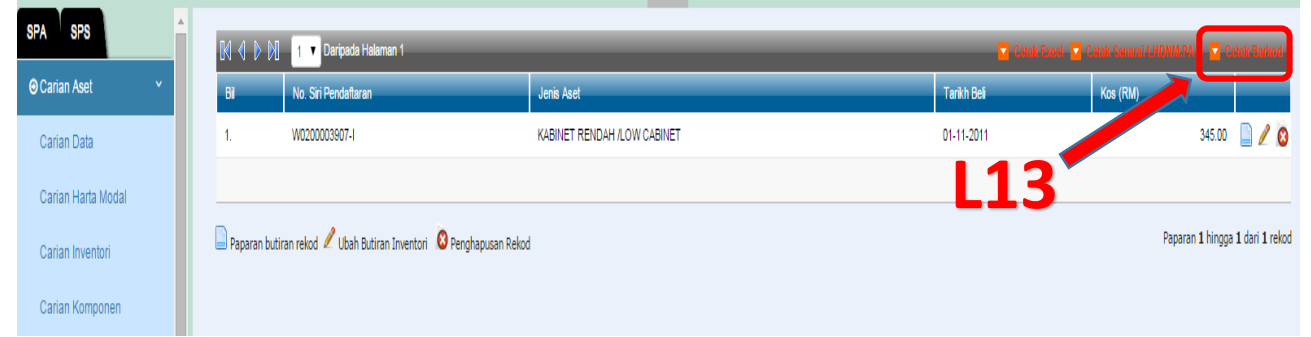

### RAJAH 9

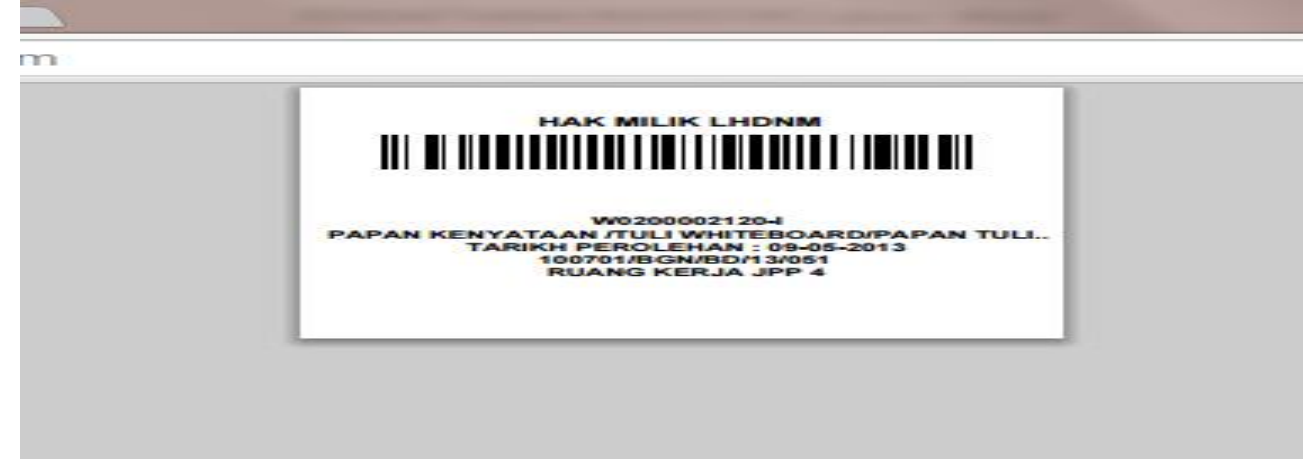